## User Manual to Navigate OneMotoring

## for Minimum EV Charging Provisions-related Digital Services

# **Minimum EV Charging Provisions**

- 1. New submission
- 2. Resubmission
- 3. Enquire submission details

#### **New Submission**

Follow the steps below to apply for **Min. EV charging provision**:

Step 1. From Min. EV charging provision sub-menu, select New Submission.

| Å                       | My Account     | My Notices    | Vehicle Hub                | Licensing     | Ownership | Finance | HV Park | EV Charging |
|-------------------------|----------------|---------------|----------------------------|---------------|-----------|---------|---------|-------------|
| EV Cha                  | arging         |               | N                          | lin. EV ch    | arging pi | rovi    |         |             |
| EV char                 | ger type appro | oval          | <b>&gt;</b> 1              | New submissi  | on        |         |         |             |
| EV char                 | ger approval l | abels         | >                          | Re-submissior | ı         |         |         |             |
| EV charger registration |                | >             | Enquire submission details |               |           |         |         |             |
| Licensir                | ng for EV char | ging operator | >                          |               |           |         |         |             |
| Min. EV                 | charging prov  | visions       | >                          |               |           |         |         |             |

**Step 2.** Enter details :

- a) Click 🗹 to select development type and indicate correctly if it is Building Works or Electrical Works;
- b) Please provide the details of the Development
- c) Please ensure that the correct number of parking lots and active/passive power provision is provided. There will be a validation check to ensure the minimum amount of power to be provided. If the system prompts an error message, please review your submission details again
- d) Please provide the correct details of the EV chargers that you intend to install to fulfil the 'active provision' requirements. Similarly, there will be a validation check and you should review your submission details if there is an error prompt.
- e) Upload supporting documents;

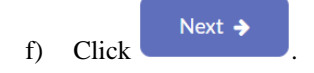

Version 1.0 8 Dec 2023

| Enter details Review Details                                                                                                    | 3<br>Make Payment                                                                                                    | 4<br>Acknowledgement                                                                                                    |
|----------------------------------------------------------------------------------------------------|----------------------------------------------------------------------------------------------------|----------------------------------------------------------------------------------------------------|
| About this digital service                                                                                                    | (104)                                                                                                    | (10)10                                                                                                    |
| Minimum FV Charging Provisi                                                                                                    | ons in Developm                                                                                                    | ents                                                                                                    |
|                                                                                                    |                                                                                                    |                                                                                                    |
| Select Development Type (Based on UR                                                                                                    | A Land Use Zoning)                                                                                                    | ^                                                                                                    |
| Development Type @                                                                                                    |                                                                                                    |                                                                                                    |
| Type of Works Carried Out                                                                                                    |                                                                                                    |                                                                                                    |
| Building Works                                                                                                    | Electrical Works                                                                                                    |                                                                                                    |
| Application Date of OKA Planning Permission                                                                                                    | Project Reference Number                                                                                                    |                                                                                                    |
| Type of Building Works                                                                                                    | 7 1201                                                                                                    |                                                                                                    |
| New Building     Building Works which increase Gross                                                                                                    | Floor Area (GEA) by at leas                                                                                                    | : 50%                                                                                                    |
|                                                                                                    | ,                                                                                                    |                                                                                                    |
| Applicant's Details                                                                                                    |                                                                                                    | ^                                                                                                    |
| Name of Applicant UNI-COACH SERVICES                                                                                                    | Applicant ID Type<br>Company                                                                                                    |                                                                                                    |
| Applicant ID<br>1887209005K                                                                                                    | Company (if applicable)                                                                                                    |                                                                                                    |
| Paristration Number of OP 11 11 11                                                                                                    | IFSI<br>Empil Address                                                                                                    |                                                                                                    |
| R1234                                                                                                    | TEST@GMAIL.COM                                                                                                    |                                                                                                    |
| Contact Number                                                                                                    |                                                                                                    |                                                                                                    |
| 90909090                                                                                                    |                                                                                                    |                                                                                                    |
|                                                                                                    |                                                                                                    |                                                                                                    |
| Development Details                                                                                                    |                                                                                                    | ^                                                                                                    |
| Name of Development                                                                                                    | Postal Code Available?                                                                                                    |                                                                                                    |
| TEST                                                                                                    | 💌 Yes 💿 No                                                                                                    |                                                                                                    |
| Postal Code<br>569141                                                                                                    | C/O HDB / HUDC                                                                                                    | -                                                                                                    |
| Street Name                                                                                                    | Block/House No.                                                                                                    |                                                                                                    |
| Unit No., if applicable                                                                                                    | 5                                                                                                    |                                                                                                    |
| # 2 - 2                                                                                                    |                                                                                                    |                                                                                                    |
|                                                                                                    |                                                                                                    |                                                                                                    |
| Minimum EV Charging Provision                                                                                                    |                                                                                                    | ^                                                                                                    |
| Number of Parking Lots for Motor Cars                                                                                                    | Number of Parking Lots for                                                                                                    | Motorcycles                                                                                                    |
| Total Parking Lots in Carpark for Motor Cars and                                                                                                    | *                                                                                                    |                                                                                                    |
| Motorcycles<br>2                                                                                                    |                                                                                                    |                                                                                                    |
| Total Power Capacity Set Aside for EV<br>Charging (in kVA) - Passive Provision @                                                                                                    | Minimum Power for Provis<br>(in kVA) - Active Provision                                                                                                    | lon of EV Chargers                                                                                                    |
| 44<br>Ø Validation Passad                                                                                                    | 10<br>Stalidation Passed                                                                                                    |                                                                                                    |
|                                                                                                    |                                                                                                    |                                                                                                    |
| Details of EV Chargers Installed within                                                                                                    | the Development@                                                                                                    | ^                                                                                                    |
|                                                                                                    |                                                                                                    |                                                                                                    |
| Add Daw Four                                                                                                    |                                                                                                    |                                                                                                    |
| Add new row                                                                                                    | No of                                                                                                    |                                                                                                    |
| Add new row<br>Power<br>Rating of Power N                                                                                                    | No of<br>Charging<br>Point(s)<br>5. of per                                                                                                    | Total Power                                                                                                    |
| Add new row<br>Power<br>Rating of<br>Charger (in Pactor Cl<br>S/No. L kW) (a) © (b) © (c)                                                                                                    | No of<br>Charging<br>Point(s)<br>o of per<br>Charger<br>charger charger<br>charger charger                                                                                                    | Total Power<br>(In k∨A) (a)*<br>(c)/(b) ⇔                                                                                           |
| Add new row         Power<br>Rating of<br>Charger (in<br>kWJ (a)         Power<br>Pactor         N.           1         30.00         0.85         1                                                                                                    | No of<br>Charging<br>Point(s)<br>argers<br>(d) @ 0<br>3                                                                                                    | Total Power<br>(in kVA) (a)*<br>(c)/(b) ⊕<br>35.29                                                                                  |
| Add new row         Power<br>Rating of<br>Charger (in<br>kW) (a)         Power<br>Pactor         No.           5/No.         1         30.00         0.85         1                                                                                                    | No of<br>Charging<br>per<br>argers (d) @ 0                                                                                                    | Total Power<br>(in kVA) (a)*<br>(c)/(b) ⊕<br>35.29                                                                                  |
| Add new row         Power<br>Rating of<br>Charger (în<br>kW) (a)         Power<br>Pactor         N<br>Clarger (în<br>(b)         Power<br>Factor         N<br>Clarger (în<br>(b)         Power<br>Clarger (în<br>(b)         N<br>Clarger (în<br>(b)         Power<br>Clarger (în<br>(b)         N<br>Clarger (în<br>(b)         Power<br>Clarger (în<br>(b)         N<br>Clarger (în<br>(b)         Power<br>Clarger (în<br>(b)         N<br>Clarger (în<br>(b)         Power<br>Clarger (în<br>(b)         N<br>Clarger (în<br>(b)         Power<br>Clarger (în<br>(b)         N<br>Clarger (în<br>(b)         Power<br>Clarger (în<br>(b)         N<br>Clarger (în<br>(b)         N<br>Clarger (in<br>(b)         N<br>Clarger (in<br>(b)         N<br>Clarger (in<br>(b) <t< td=""><td>No of<br/>Charsing<br/>Point(s)<br/>argers<br/>(d) @<br/>3</td><td>Total Power<br/>(In (x/a) (a)*<br/>(c)/(b) ⊕<br/>35.29</td></t<>                                                                                                    | No of<br>Charsing<br>Point(s)<br>argers<br>(d) @<br>3                                                                                                    | Total Power<br>(In (x/a) (a)*<br>(c)/(b) ⊕<br>35.29                                                                                 |
| Add new row<br>Power<br>Rating of<br>Charger (in Power Ni<br>Charger (in Power Ci<br>S/No. ]]<br>S/No. ]]<br>S/No. ]]<br>S/No. ]]<br>Doco<br>S/No. ]]<br>Doco<br>S/No. ]]<br>Doco<br>Doco<br>Doc                                                                                                    | No of<br>Charging<br>Point(s)<br>argers of (d) @<br>3                                                                                                    | Total Power<br>(n, kVv) (a)*<br>(c)/(b)<br>35.29                                                                                    |
| Add new row         Power         Rating of (h)         S/No. 1         KW/ (a)         (b)         1         30.00         0.85         Upload Supporting Documents         1. The maximum file size of each file upload is 5%                                                                                                    | No of<br>Charging<br>Point(s)<br>argers • (d) @ •<br>3<br>48. Multiple uploads are allow                                                                                                    | Total Power<br>(c)/(b)<br>(c)/(b)<br>35.27                                                                                          |
| Add new row         Power         Rating r(h)       Power         KW/(a)       Power         KW/(a)       Power         1       30.00         Upload Supporting Documents         1. The maximum file size of each file upload is 5%         2. The maximum file size of each file upload is 5%         2. The maximum file size of each file upload is 5%                                                                                                    | No of<br>Charging<br>Point(s)<br>argers • (d) @ •<br>3<br>4B. Multiple uploads are allow<br>characters. The system will au                                                                                                    | Total Power<br>((a) KVV (a)*<br>(2)/(b)<br>- 35.29                                                                                  |
| Add new row         Power<br>Rating r (h)       Power<br>Factor         S/No. 1       WVI (a)       0 (b)       0 (c)         1       30.00       0.85       1         Upload Supporting Documents         L The maximum file size of each file upload is 5%         1. The maximum file size of each file upload is 5%         1. The maximum file size of each file upload is 5%         1. The maximum file size of each file upload is 5%         1. The maximum file size of each file upload is 5%         1. The maximum file size of each file upload is 5%         1. The maximum file size of each file upload is 5%         1. The maximum file size of each file upload is 5%         1. The maximum file size of each file upload is 5%         1. The maximum file size of each file upload is 5%         1. The maximum file size of each file upload is 5%         1. The maximum file size of each file upload is 5%         1. The maximum file size of each file upload is 5%         1. The maximum file size of each file upload is 5%         1. The maximum file size of each file upload is 5%                                                                                                    | No of<br>Charging<br>Point(s)<br>argers 0 (d) @ 0<br>3<br>4B. Multiple uploads are allow<br>characters. The system will au                                                                                                    | Total Power<br>(c)/(b)<br>(c)/(b)<br>35.29                                                                                          |
| Add new row           Power<br>Raing of the Power<br>No. 1         Power<br>Raing of the Power<br>No. 1           SNo. 1         No. 1           SNo. 1         Status of the Power<br>No. 1           Upload Supporting Documents           1. The maximum file size of each file upload is 5%<br>1. The maximum file size of each file upload is 5%<br>1. The maximum file name should not exceed 30<br>1 truncate any filenames that exceed the film.           3. Only alphanumeric & underscore are allowed<br>and "Olark space" on end permitted.           4. If your file exceeds the file atter limit, please pair<br>1. The solution of the file atter limit, please pair<br>1. If your file exceeds the file atter limit.                                                                                                    | No of<br>Charsing<br>Point(5)<br>argers 0 (d) @ 0<br>3<br>48. Multiple uploads are allow<br>characters. The system will au<br>in each filename; special charz<br>tit the filename; special charz                                                                                                    | Total Power<br>(c)/(b)<br>(c)/(b)<br>35.29                                                                                          |
| Add new row           Power<br>Raing of the Power<br>New State<br>William State<br>William State<br>State<br>Stat | No of<br>Charsing<br>Point(5)<br>argers<br>(d) @<br>(d) @ | Total Power<br>((a) KVA (a)*<br>(c)/(b) •<br>•<br>•<br>•<br>•<br>•<br>•<br>•<br>•<br>•<br>•<br>•<br>•<br>•<br>•<br>•<br>•<br>•<br>• |
| Add new rew           No.         Power<br>Raing of the Constraint<br>KWN (or Constraint)<br>KWN (or Constraint)<br>KWN                                                                                                    | No of<br>Charging<br>Point(5)<br>argers<br>(d) @<br>(d) @ | Total Power<br>((a)/(b)<br>(c)/(b)<br>(c)/(b)<br>(c)/(b)<br>(c)/(c)<br>(c)/(c)/(c)<br>(c)/(c)/(c)/(c)/(c)/(c)/(c)/(c)/(c)/(c)/      |
| Addressed         Prover<br>manual         Prover<br>manual         Prover<br>manua                                                                                                    | No of<br>Charging<br>Point(5)<br>argers c (d) @ •<br>(d) @ •<br>(d) @                                                                                                    | Total Power<br>((a) KVA (a)*<br>(c)/(b) •<br>•<br>•<br>•<br>•<br>•<br>•<br>•<br>•<br>•<br>•<br>•<br>•<br>•<br>•<br>•<br>•<br>•<br>• |
| Add new rew         No.       No.         No.       No.                                                                                                    | No of<br>Charging<br>Point(5)<br>arger of of or or<br>of of or or<br>of the or or of the or<br>of the or of the or<br>of the or of the or of the or<br>of the or of the or of the or of the or<br>of the or of the or of the or of the or<br>of the or of the or of the or of the or<br>of the or of the or of the or of the or<br>of the or of the or of the or of the or of the or<br>of the or of the or of the or of the or of the or of the or<br>of the or of the or                                                                                                    | Total Power<br>((a) KVA (a)*<br>(c)/(b) •<br>•<br>•<br>•<br>•<br>•<br>•<br>•<br>•<br>•<br>•<br>•<br>•<br>•<br>•<br>•<br>•<br>•<br>• |
| Addrewnow         Image: Image: Imag                                                                                                    | No of<br>Charging<br>Point(5)<br>argers C (d) @<br>C (d) @<br>C (d) @                                                                                                    | Total Power<br>((a) KVA ((a)*<br>(c)/(b) •<br>35.29                                                                                 |
| Aud new rew         No.         No.                                                                                                    | No of<br>Charging<br>Point(5)<br>Charging<br>C (d) @ •<br>C (d) @ • C (d) @ •<br>C (d) @ • C (d) @ •<br>C (d) @ • C (d) @ • C (                                                                                                    | Total Power<br>((c)/(b)<br>                                                                                                    |
| Addressed         Yorker         Yorker         Yor                                                                                                    | No of<br>Charging<br>Point(5)<br>C (d) & C<br>C (d) & C (d) & C (d) & C (d) & C (d) & C (d) & C (d) & C (d) & C (d) & C (d) & C (d) & C (d) & C (d) & C (d) &                                                                                                    | Total Power<br>((c)/(b)<br>                                                                                                    |
| Aud new rew         Year         Year                                                                                                    | No of<br>Charging<br>Point(5)<br>C (d) & C<br>C (d) & C (d) & C (d) & C (d) & C (d) & C (d) & C (d) & C (d) & C (d) & C (d) & C (d) & C (d                                                                                                    | Total Power<br>((c)/(b)<br>                                                                                                    |
|                                                                                                    | No of<br>Charging<br>Point(3)<br>as of<br>Cargon Cargon<br>Cargon Cargon<br>Cargon Cargon<br>Cargon Cargon<br>Cargon Cargon<br>All Multiple uploads are allow<br>characters. The system will au<br>in each filename: special charz<br>in each filename: special charz<br>the the accordingly into any<br>reviewent liten. The instance, fil<br>d as 'Report, 16'3', 'Report_26<br>test Report'.<br>V/or user manual, declaration lo<br>planning permission) :                                                                                                    | Total Power<br>(g/(b)<br>(g/(b)<br>)<br>35.29                                                                                       |
|                                                                                                    | No of<br>Charging<br>Control of the second<br>Control of the second<br>Control                                                                                                    | Total Power<br>(g)(kVy) (g)*<br>(g)(k)<br>35.29                                                                                     |
| Auditation         Prover<br>Subject         Subject                                                                                                    | No of<br>Charging<br>of the second second second<br>of the second second second second<br>second second second second second<br>second second second second second second<br>second second second second second second<br>second second second second second second second<br>second second second second second second second<br>second second second second second second<br>second second second second second second second second<br>second second second second second second second<br>second second second second second second second second second<br>second second second second second second second second second<br>second second s                                                                                                    | Total Power<br>(g/(b)<br>(g/(b)<br>35.22                                                                                            |
| <section-header></section-header>                                                                                                    | No of<br>Charging<br>on the second second second<br>carger (1) (1) (1) (1) (1) (1) (1) (1) (1) (1)                                                                                                    | Total Power<br>(g/(b)<br>(g/(b)<br>3 : 27                                                                                           |
|                                                                                                    | No of<br>Charging<br>point(0)<br>c. of<br>c. d) g<br>d<br>d<br>d<br>d<br>d<br>d<br>d<br>d<br>d<br>d<br>d<br>d<br>d<br>d<br>d<br>d<br>d<br>d<br>d                                                                                                    | Total Power<br>(c)/(b)<br>3 5 27                                                                                                    |
| Audineworwew         Syne:       Syne:         Syne:       Syne:         Syne:                                                                                                    | No of<br>Charging<br>Point(5)<br>argers (c)<br>(d) (g)<br>(d) (g)<br>(g)<br>(g)<br>(g)<br>(g)<br>(g)<br>(g)<br>(g)<br>(g)<br>(g)                                                                                                    | Total Power<br>(G/U)<br>35.27                                                                                                    |

| Step 3. | To review details and confirm by clicking                     |
|---------|---------------------------------------------------------------|
| Step 4. | To select payment method by clicking (Nets Credit Card VISA). |
| Step 5. | To enter payment details and click Submit.                    |
| Step 6. | To download the receipt click Save as PDF                     |

There will be an acknowledgement generated. LTA will review the submission and if there is any follow-up actions required, a notification will be sent to you via SMS (there will be no clickable links) and an e-letter in your OneMotoring inbox.

| Step 7. Clic | ОК 🗲 | to return to screen at Step (2). |
|--------------|------|----------------------------------|
|--------------|------|----------------------------------|

#### **Re-Submission**

Follow the steps below to apply for Min. EV charging provision: Step 1. From Min. EV charging provision sub-menu, select Re-Submission. My Account Vehicle Hub Finance HV Park **EV** Charging My Notices Licensing Ownership **EV** Charging Min. EV charging prov... > EV charger type approval New submission > **Re-submission** EV charger approval labels > EV charger registration Enquire submission details Licensing for EV charging operator > > Min. EV charging provisions Next 🔶 To click on Submission No radio button and click Step 2. **Minimum EV Charging Provisions in Developments** 2 3 Enter details (2/4) Review Details Select Appli (1/4) Select application to resubmit MP2023110701415 Step 3. To enter necessary details, upload files (if required) and click Next 🔶 To review details and click Step 4.

There will be an acknowledgement generated. LTA will review the submission and if there is any follow-up actions required, a notification will be sent to you via SMS (there will be no clickable links) and an e-letter in your OneMotoring inbox.

ОК 🔶 to return to screen at Step (2). Step 5. Click

### **Enquire Submission details**

Step 1. From Min. EV charging provision sub-menu, select Enquire submission details. My Account My Notices Vehicle Hub Ownership Finance HV Park EV Charging Licensing **EV** Charging Min. EV charging prov... EV charger type approval > New submission EV charger approval labels > **Re-submission** EV charger registration > Enquire submission details > Licensing for EV charging operator Min. EV charging provisions > Step 2. To Select application: Click • to select search criteria; a) Click 🗹 to select submission no as search criteria value; b) Click Search → c) My Account My Notices Vehicle Hub Licensing Ownership Finance HV Park EV Charging Others 📥 Logour Minimum EV Charging Provisions in Developments 2 1 Enter details (1/2) Enquiry details (2/2) About this digital service Œ **Enquire Minimum EV Charging Provisions Details** Search Criteria Submission No. MP2023110701415 . OR Development Type Please Select OR Name of Development OR Postal Code OR Submission Date From DDMMYYYY To DDMMYYYY OR Business Transaction Reference No.

Follow the steps below to apply for Min. EV charging provision:

| 2                                                              |                    |
|----------------------------------------------------------------|--------------------|
| Enter details Enquiry details<br>(1/2) (2/2)                   |                    |
| About this digital service                                     |                    |
| Enquire Minimum EV Charging Provisions Details                 |                    |
| Search Criteria                                                |                    |
| <ul> <li>Submission No. MP2023110701415 •</li> </ul>           |                    |
| OR                                                             |                    |
| Development Type     Please Select     +                       |                    |
| OR                                                             |                    |
| Name of Development                                            |                    |
| OR                                                             |                    |
| OR                                                             |                    |
| Submission Date From DDMMYYYY To DDMMYYYY                      |                    |
| OR                                                             |                    |
| Business Transaction Reference No.                             |                    |
| ← Clear S                                                      | earch <del>-</del> |
| Search Result                                                  |                    |
|                                                                |                    |
| Rusiness Transaction Submission Developm                       | ent                |
| S/No. La Submission No. In Reference No. Date Type             | ¢                  |
| 1 MP2023110701415 20231107152656502642 07 Nov 2023 Residential |                    |

Step 3. To click submission number hyperlink to view more details